# Konfigurieren der IPv4-Schnittstelle in Layer 2 auf Stackable Switches der Serie Sx500

## Ziel

Auf der *IPv4*-Schnittstellenseite kann der Benutzer auswählen, ob das Gerät dynamisch eine IP-Adresse über DHCP empfängt oder eine vom Benutzer definierte IP-Adresse statisch empfängt. Wenn auf einem Switch kein DHCP-Server ausgeführt wird, muss die IP-Adresse statisch zugewiesen werden.

In diesem Dokument wird erläutert, wie Sie die IPv4-Schnittstelle statisch oder dynamisch auf Basis Ihrer Anforderungen konfigurieren.

#### Anwendbare Geräte

Stackable Switches der Serie Sx500

#### Softwareversion

·1.3.0.62

## **Dynamische IPv4-Konfiguration**

Schritt 1: Melden Sie sich beim Webkonfigurationsprogramm an, und wählen Sie **Administration > Management Interface > IPv4 Interface aus**. Die Seite *IPv4-Schnittstelle* wird geöffnet.

Schritt 2: Wählen Sie aus der Dropdown-Liste *Management VLAN* das VLAN aus, das Sie als Management-VLAN verwenden möchten. Standardmäßig ist das Management-VLAN 1.

| Management VLAN:<br>IP Address Type: | 1 <b>↓</b><br><b>↓</b><br>O Static |                 |
|--------------------------------------|------------------------------------|-----------------|
| ¥ IP Address:                        | 192.168.1.254                      |                 |
| * Mask:                              | Network Mask 255.255.255.0         | _               |
|                                      | O Prefix Length                    | (Range: 8 - 30) |
| Administrative Default Gateway:      | O User Defined                     | -               |
|                                      | None                               |                 |
| Operational Default Gateway:         |                                    |                 |
| Renew IP Address Now:                | 🔲 Enable                           |                 |
| Auto Configuration via DHCP:         | Enabled                            |                 |

Schritt 3: Klicken Sie im Feld *IP-Adresstyp* auf **Dynamisch**.

| Management VLAN:                | 1.                                          |
|---------------------------------|---------------------------------------------|
| IP Address Type:                | <ul> <li>Dynamic</li> <li>Static</li> </ul> |
| * IP Address:                   | 192.168.1.254                               |
| ¥ Mask:                         | Network Mask 255.255.255.0                  |
|                                 | O Prefix Length (Range: 8 - 30)             |
| Administrative Default Gateway: | O User Defined                              |
|                                 | None                                        |
| Operational Default Gateway:    |                                             |
| Renew IP Address Now:           | Enable                                      |
| Auto Configuration via DHCP:    | Enabled                                     |

Schritt 4: (Optional) Aktivieren Sie das Kontrollkästchen **Aktivieren** im Feld *"IP-Adresse jetzt verlängern"*, um die IP-Adresse zu diesem Zeitpunkt zu verlängern.

| Management VLAN:                | 1  |                            |                 |
|---------------------------------|----|----------------------------|-----------------|
| IP Address Type:                | •  | Dynamic<br>Static          |                 |
| Address:                        | 19 | 02.168.1.254               |                 |
| ⊁ Mask:                         | 0  | Network Mask 255.255.255.0 |                 |
|                                 |    | Prefix Length              | (Range: 8 - 30) |
| Administrative Default Gateway: | 0  | User Defined               |                 |
|                                 | 0  | None                       |                 |
| Operational Default Gateway:    |    |                            |                 |
| Renew IP Address Now:           | V  | Enable                     |                 |
| Auto Configuration via DHCP:    | En | abled                      |                 |

Schritt 5: Klicken Sie auf Übernehmen.

## Statische IPv4-Konfiguration

Schritt 1: Melden Sie sich beim Webkonfigurationsprogramm an, und wählen Sie **Administration > Management Interface > IPv4 Interface aus**. Die Seite *IPv4-Schnittstelle* wird geöffnet.

Schritt 2: Wählen Sie aus der Dropdown-Liste *Management VLAN* das VLAN aus, das Sie als Management-VLAN verwenden möchten. Standardmäßig ist das Management-VLAN 1.

| Management VLAN:<br>IP Address Type: | 1 <b>↓</b><br>1 <b>↓</b><br>◎ Static |                |
|--------------------------------------|--------------------------------------|----------------|
| P Address:                           | 192.168.1.254                        |                |
| Mask:                                | Network Mask 255.255.255.0           |                |
|                                      | Prefix Length                        | (Range: 8 - 30 |
| Administrative Default Gateway:      | O User Defined                       |                |
|                                      | None                                 |                |
| Operational Default Gateway:         |                                      |                |
| Renew IP Address Now:                | Enable                               |                |
| Auto Configuration via DHCP:         | Enabled                              |                |

Schritt 3: Klicken Sie im Feld *IP-Adresstyp* auf **Statisch**.

| Management VLAN:                | 1 •                                      |
|---------------------------------|------------------------------------------|
| IP Address Type:                | <ul><li>Dynamic</li><li>Static</li></ul> |
| IP Address:                     | 192.168.1.254                            |
| Mask:                           | Network Mask 255.255.255.0               |
|                                 | Prefix Length 24     (Range: 8 - 30)     |
| Administrative Default Gateway: | O User Defined 192.168.1.1               |
|                                 | None                                     |
| Operational Default Gateway:    |                                          |
| Renew IP Address Now:           | Enable                                   |
| Auto Configuration via DHCP:    | Enabled                                  |

Schritt 4: Geben Sie die IP-Adresse für die IPv4-Schnittstelle in das Feld IP-Adresse ein.

| Management VLAN:                | 1 -                                      |
|---------------------------------|------------------------------------------|
| IP Address Type:                | <ul><li>Dynamic</li><li>Static</li></ul> |
| IP Address:                     | 192.168.1.254                            |
| Mask:                           | Network Mask 255.255.255.0               |
|                                 | Prefix Length 24     (Range: 8 - 30)     |
| Administrative Default Gateway: | User Defined 192.168.1.1                 |
|                                 | O None                                   |
| Operational Default Gateway:    |                                          |
| Renew IP Address Now:           | Enable                                   |
| Auto Configuration via DHCP:    | Enabled                                  |

Schritt 5: Klicken Sie im Feld Maske auf das Optionsfeld für den gewünschten Maskentyp.

| IPv4 Interface                  |                                                                                      |
|---------------------------------|--------------------------------------------------------------------------------------|
| Management VLAN:                | 1 -                                                                                  |
| IP Address Type:                | <ul><li>Dynamic</li><li>Static</li></ul>                                             |
| # IP Address:                   | 192.168.1.254                                                                        |
| 🗳 Mask:                         | <ul> <li>Network Mask 255.255.2</li> <li>Prefix Length 24 (Range: 8 - 30)</li> </ul> |
| Administrative Default Gateway: | <ul> <li>User Defined 192.168.1.1</li> <li>None</li> </ul>                           |
| Operational Default Gateway:    |                                                                                      |
| Renew IP Address Now:           | Enable                                                                               |
| Auto Configuration via DHCP:    | Enabled                                                                              |
| Apply Cancel                    |                                                                                      |

·Netzwerkmaske - Geben Sie die Subnetzmaske der in Schritt 4 eingegebenen IP-Adresse ein.

•Präfixlänge: Geben Sie die Präfixlänge der in Schritt 4 eingegebenen IP-Adresse ein. Die Präfixlänge ist die Anzahl der Netzwerkbits in der Adresse (z. B. 16 für Class B-Adressen oder 24 für Class C-Adressen).

Schritt 6: Klicken Sie im Feld "*Administrative Default Gateway*" (Administrator-Standardgateway) auf das gewünschte Optionsfeld, das für den Zugriff auf das Gerät des Webkonfigurationsprogramms verwendet wird.

| Management VLAN:                | 1 -                                      |                |
|---------------------------------|------------------------------------------|----------------|
| IP Address Type:                | <ul><li>Dynamic</li><li>Static</li></ul> |                |
| IP Address:                     | 192.168.1.254                            |                |
| Mask:                           | Network Mask 255.255.255.0               |                |
|                                 | Prefix Length     24                     | (Range: 8 - 30 |
| Administrative Default Gateway: | User Defined 192.168.1.1                 | ٦              |
| Operational Default Gateway:    | O Hone                                   |                |
| Renew IP Address Now:           | Enable                                   |                |
| Auto Configuration via DHCP     | Enabled                                  |                |

·Benutzerdefiniert - Geben Sie die gewünschte Standard-Gateway-IP-Adresse in das Feld

ein.

·None (Keine): Diese Option legt fest, dass keine Standard-Gateway-IP-Adresse vorhanden ist.

Schritt 7: Klicken Sie auf Übernehmen.